# Radiocrafts

## RC2400/RC2400HP-ZNM-DK-USB Demonstration Kit Quick Start

#### Intro

The Demonstration Kit from Radiocrafts is designed to make it easy for the user to evaluate the module, develop an application and build prototypes very quickly.

There are two paths the final module solution:

- 1. Use the demo boards/module with preloaded ZNM functionality
- 2. Write, compile and download your own FW to the module

#### Included in the kit

- 3 Demo Boards including ZNM FW
- 3 Antennas
- 3 USB cables
- 1 CC-debugger (programmer/debugger)

#### How to get started

Please follow this guideline to ensure that the USB driver is properly installed on your computer before you connect the demo board to the PC.

| 1. Download the latest version of<br>RCTools-ZNM from<br>www.radiocrafts.com                                                                           | 2. Install the RCTools-ZNM as described in the RCTools Installation Guide. The USB Driver is automatically installed together with RCTools-ZM.                                                                                                    |
|----------------------------------------------------------------------------------------------------|----------------------------------------------------------------------------------------------------|
| <ol> <li>Connect the demo boards to the PC after installing the RCTools PC software. Connect the antenna or connect to your test equipment.</li> </ol> | <ol> <li>You are now ready to use the Demo<br/>Board. Radiocrafts offer a powerful<br/>RCTools PC suite, but any terminal<br/>program using COM ports can also<br/>be used. Visit <u>www.radiocrafts.com</u><br/>to download relevant documents.</li> </ol> |

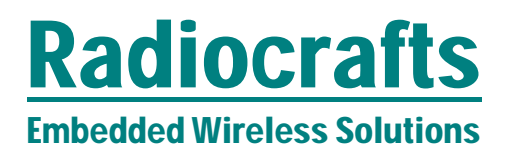

## RC2400/RC2400HP-ZNM-DK-USB

#### **Getting started with ZNM**

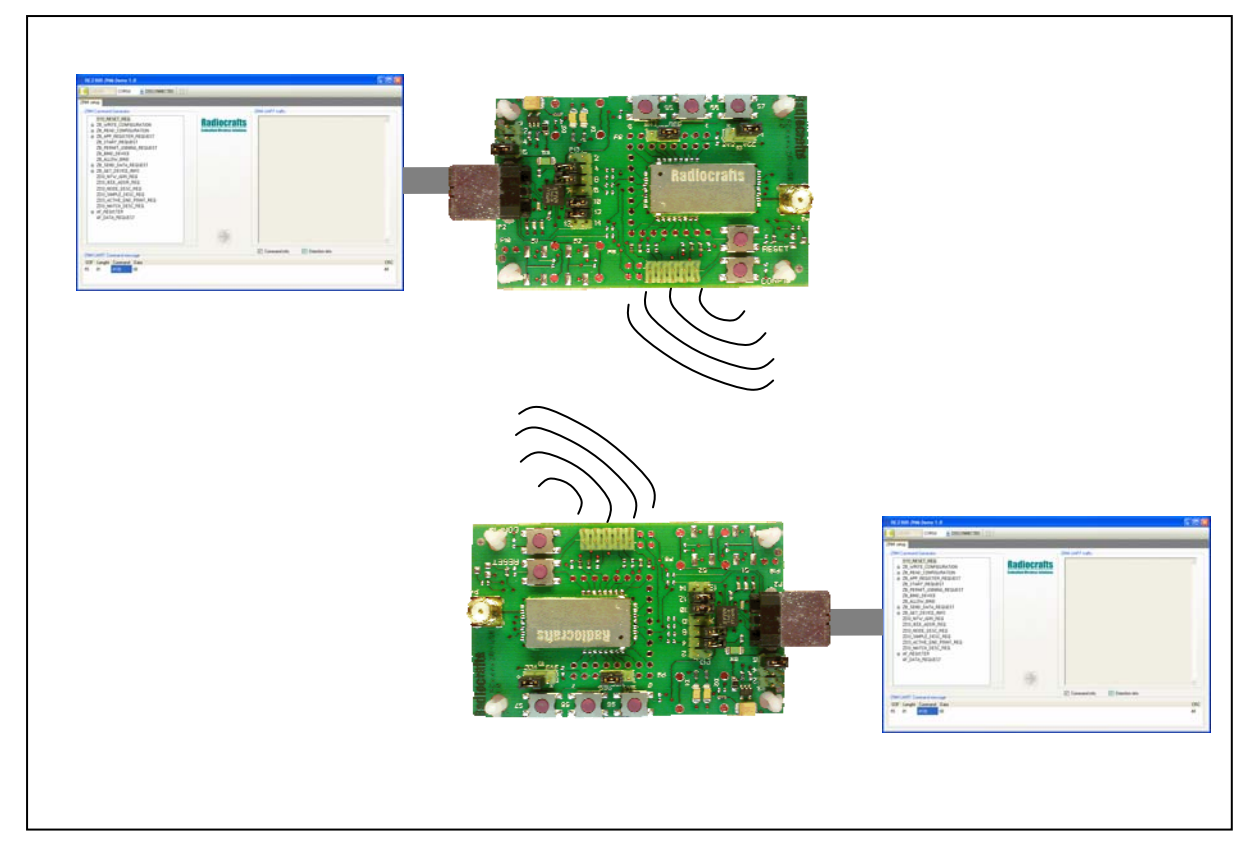

Included in the RCTools (ZNM-CCT) there are two command files for easy setup and communication between two boards. See ZNM-CCT User Manual for details on using ZNM-CCT. This document also includes a step-by-step guide for setting up a simple network.

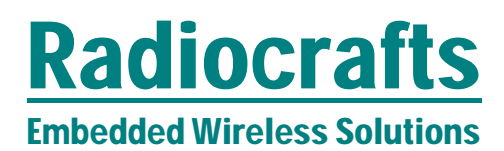

### RC2400/RC2400HP-ZNM-DK-USB

#### Getting started creating your own FW

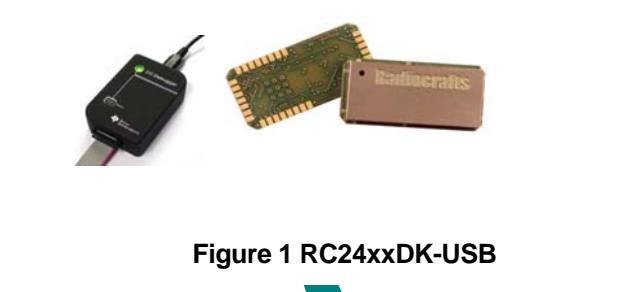

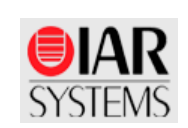

Figure 3 www.iar.com

| 5 |   |
|---|---|
|   | 3 |
|   |   |

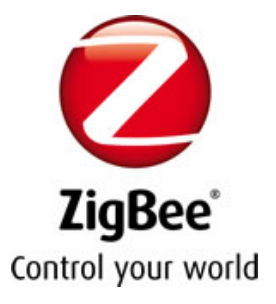

Figure 2 Your

**ZigBee** application

I Stack - Z-STACK - TI So Favorites Tools Help 🗸 Go 🗄 🔁 🖌 📩 B **80** 129 150 0: ٩ **P** • C-Stack - ZigBee Protocol Stack - Z-STACK - TI St ġ. 5 • 🔂 Page • 🍈 Tgols • 🔞 • 🐳 🖊 Texas Instruments Products 
Applications 
Design Support
Sample & Buy All Searches Z-Stack - ZigBee Protocol Stack status. ACTIVE Alert me about cha to this product Z-STACK 🚺 SHARE 📑 🗐 🏘 ... O Description Technical Docume O Order Options O Features O Support Software C Related Products Support & Con

Figure 4 http://www.ti.com/z-stack

1. Download and install latest Z-stack for CC2530 from www.ti.com\z-stack

2. Download and install 30 days evaluation version of IAR EW8051 from http://www.iar.com/website1/1.0.1.0/244/1/

- 3. Start IAR and open appropriate project included in Z-stack download
- 4. Compile for RC24xx and download/debug with CC-debugger

## Radiocrafts

### RC2400/RC2400HP-ZNM-DK-USB

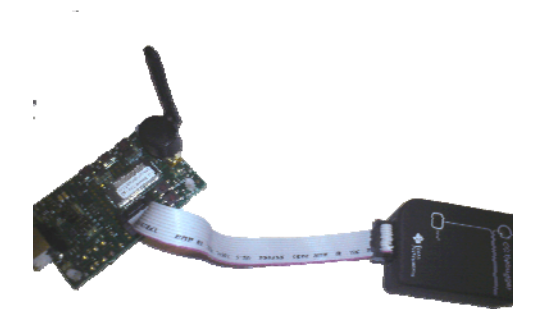

#### Figure 5 Connecting CC-debugger to RC24xxDB

#### Related Documents on www.radiocrafts.com

- Module Data Sheet / User Manual (Module RF and embedded firmware description)
- RCxxxxDK-USB User Manual (Description of your Demo Board hardware)
- RCTools installation guide (Install/uninstall description)
- RCTools User Manuals (Description of the RCTools PC applications for your module)

Please visit the product page for the selected module to download all relevant documents.

#### **More information**

- Z-stack documentation included in Z-stack download
- IAR EW8051 documentation (www.iar.com)

#### **Contact Information**

Radiocrafts AS Sandakerveien 64 NO-0484 OSLO NORWAY www.radiocrafts.com radiocrafts@radiocrafts.com sales@radiocrafts.com support@radiocrafts.com Tel: +47 4000 5195 Fax: +47 22 71 29 15